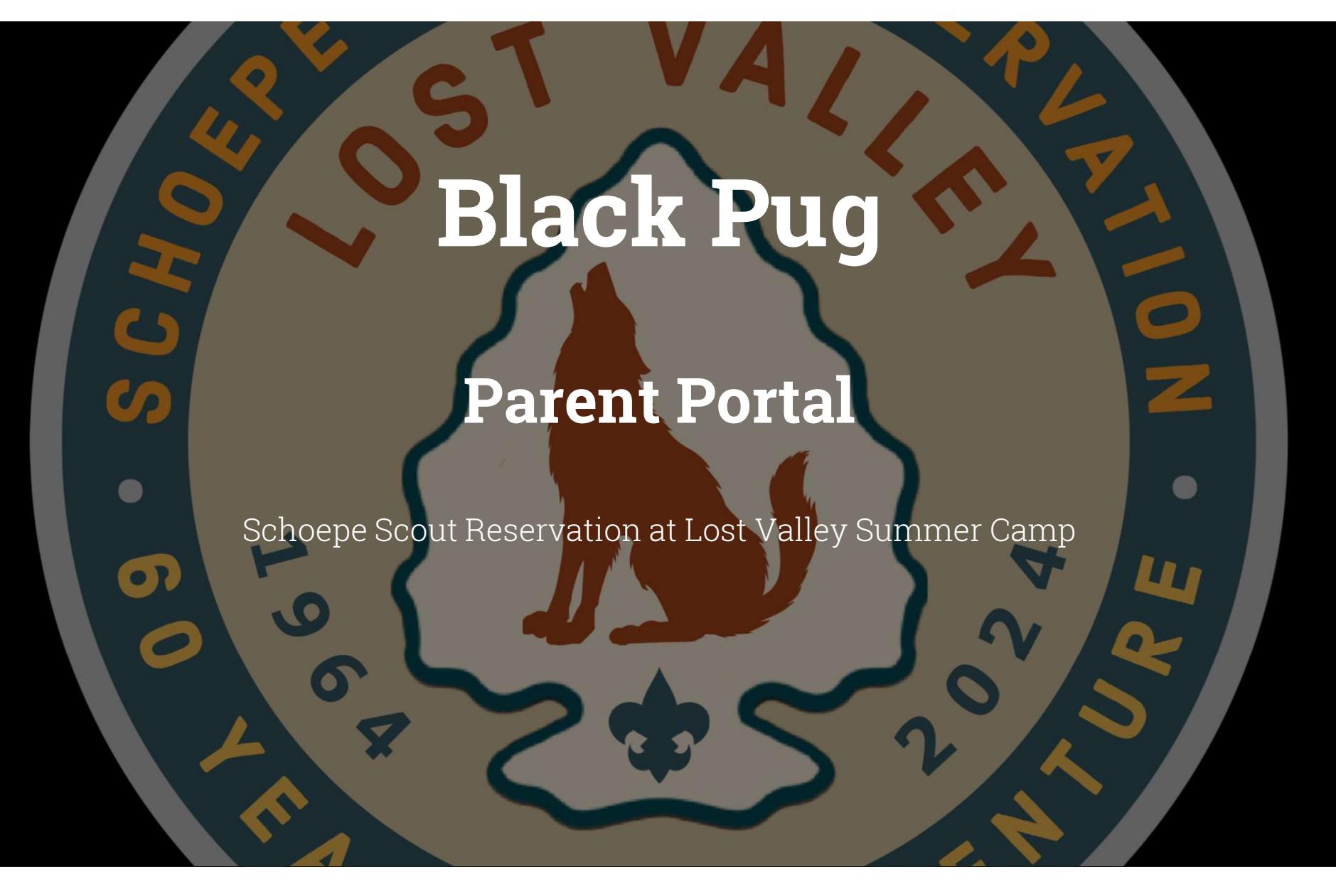

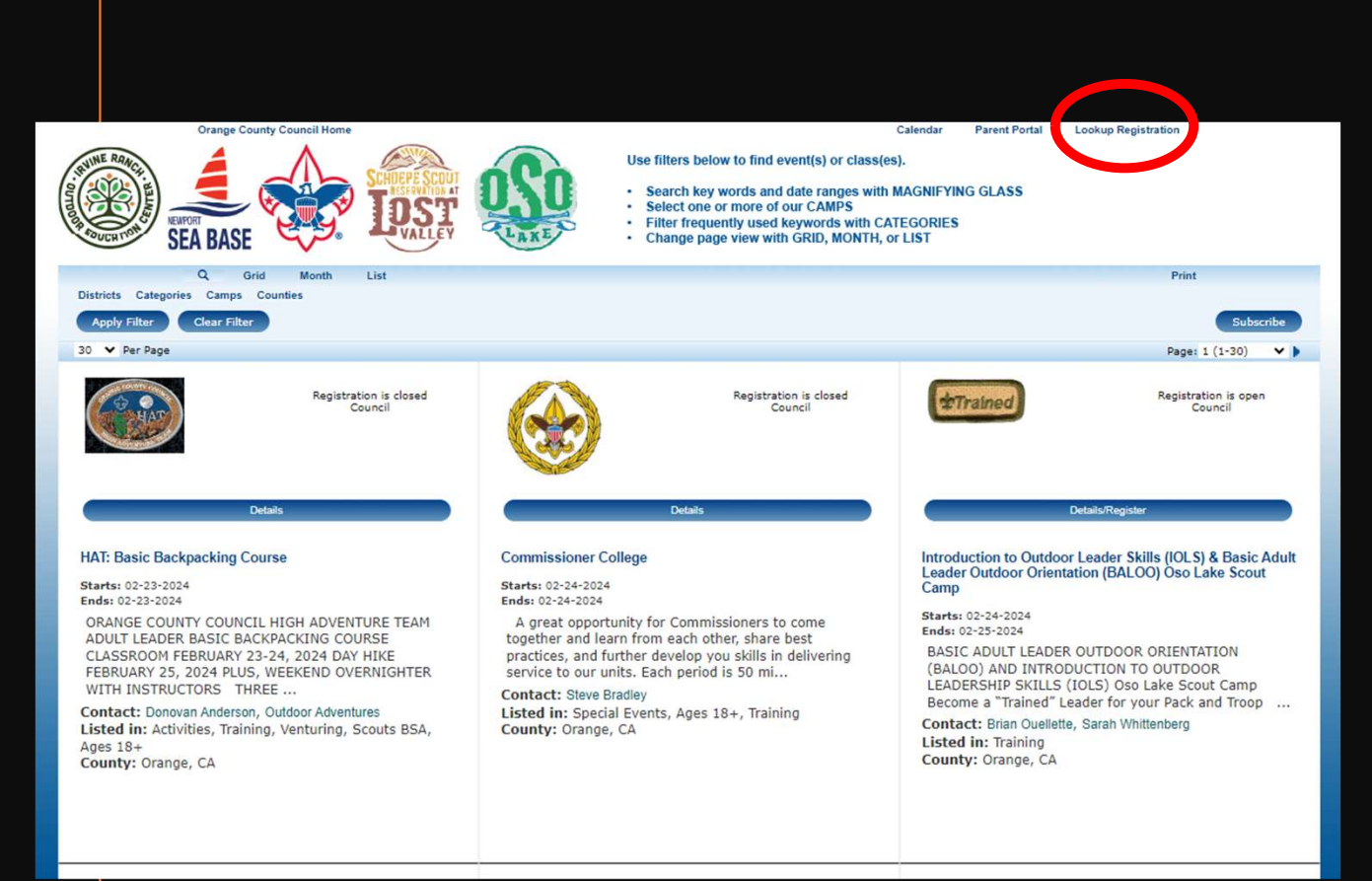

If you need to get back into your registration:

Click on the Lookup Registration Button

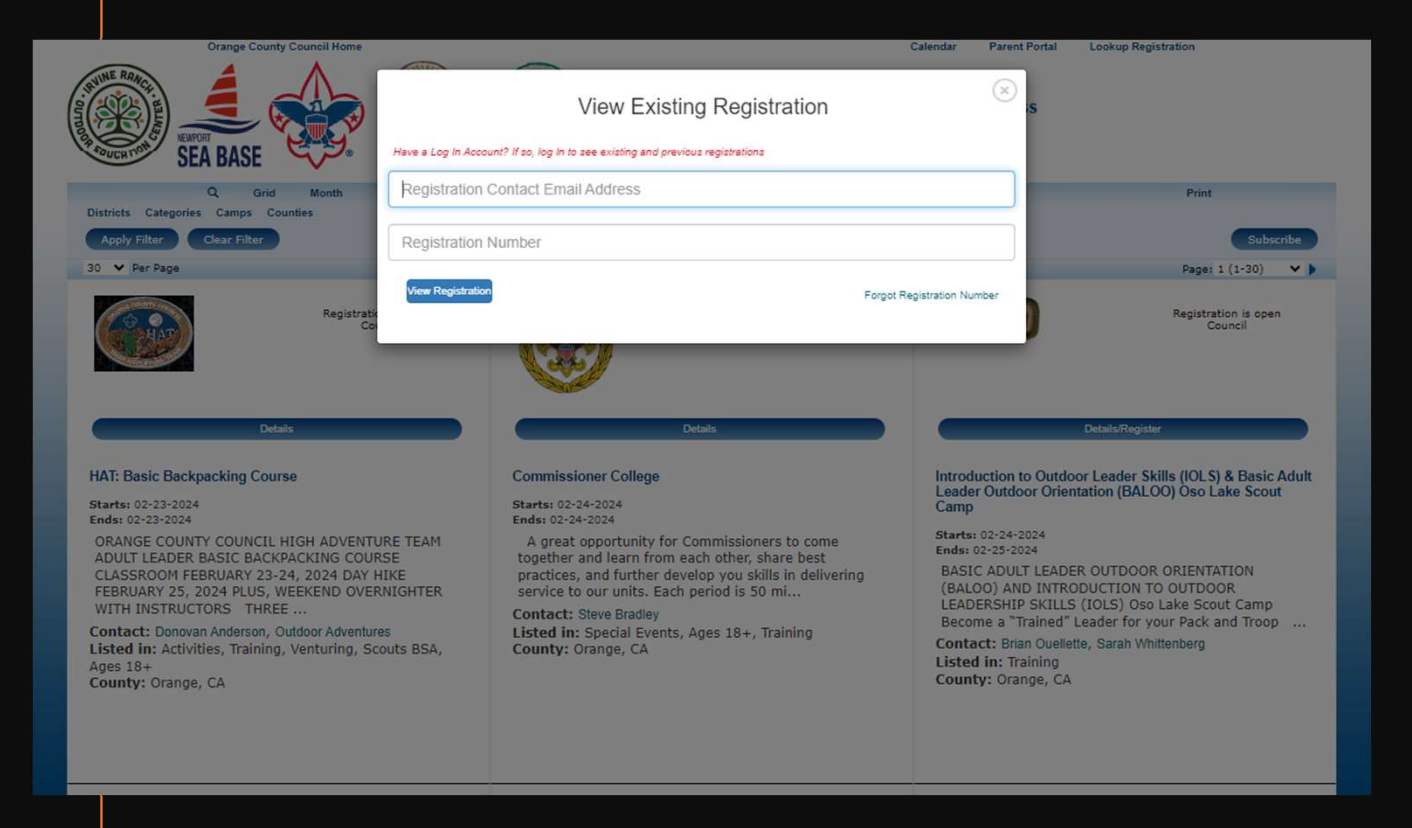

Enter the email address that you used when signing up and the registration number

(you can find it on your confirmation email)

| Participants | Payment  | Reports  |                            |
|--------------|----------|----------|----------------------------|
| gistration C | Contact  |          |                            |
|              |          |          | Preview Information        |
| Update Info  | ormation | Autofill | Additional Actions         |
|              |          |          | + Add Participants         |
|              |          |          | Change Participant Type    |
|              |          |          | Edit Billing Info          |
|              |          |          | Manago Participant Classes |
|              |          |          | n Parent Portal            |
|              |          |          | S Payment History          |
|              |          |          | Payment Schedule           |

Once in your registration, click on the More button and then the parent portal button

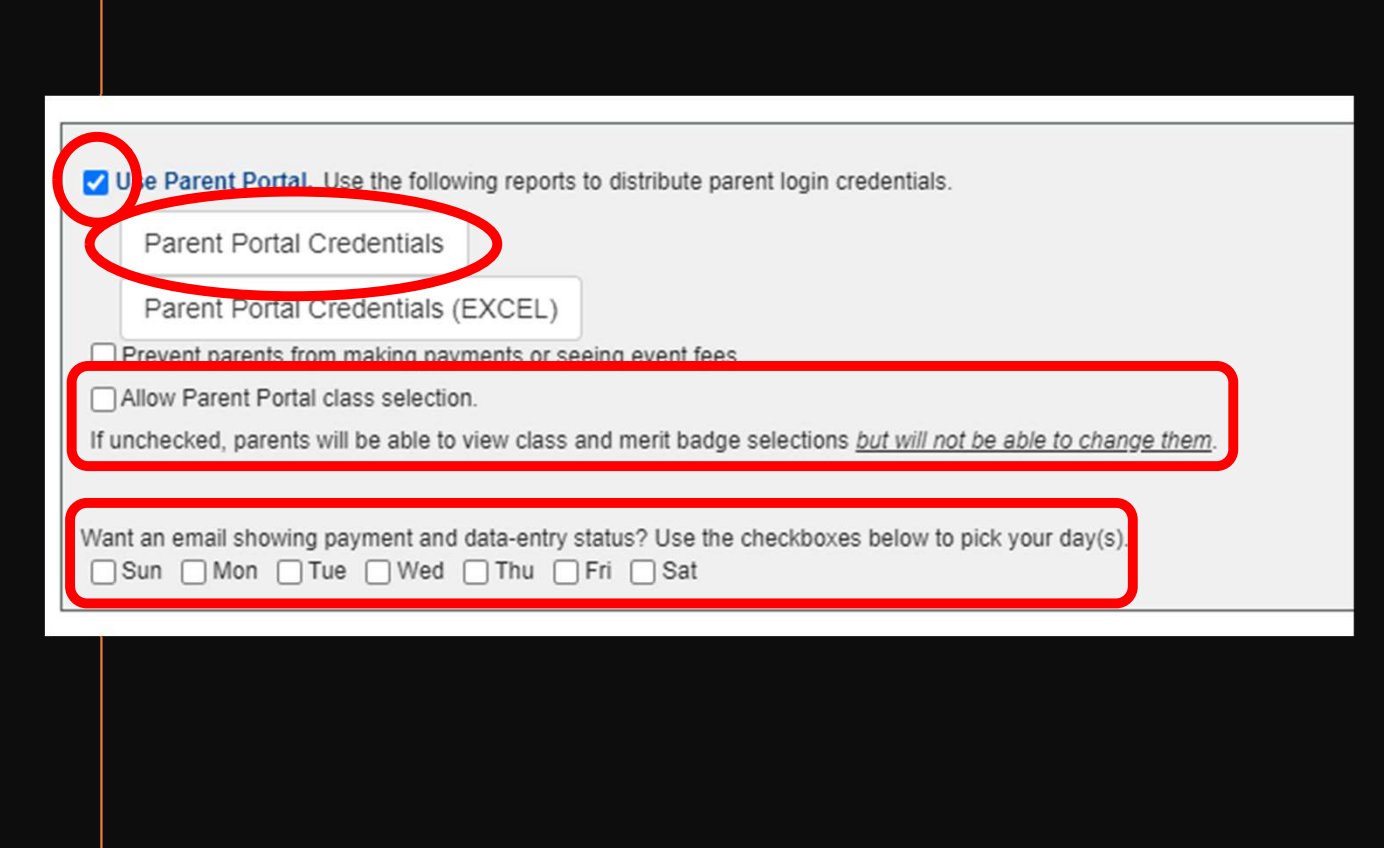

Once you are in the Parent Portal set up page, click the use parent portal box. To generate the login information, click on the parent portal credentials. This will create a paper with the information to give to parents.

It is up to the registration contact to allow parents access to sign up/change merit badge classes. You can also choose to receive emails when parents make changes

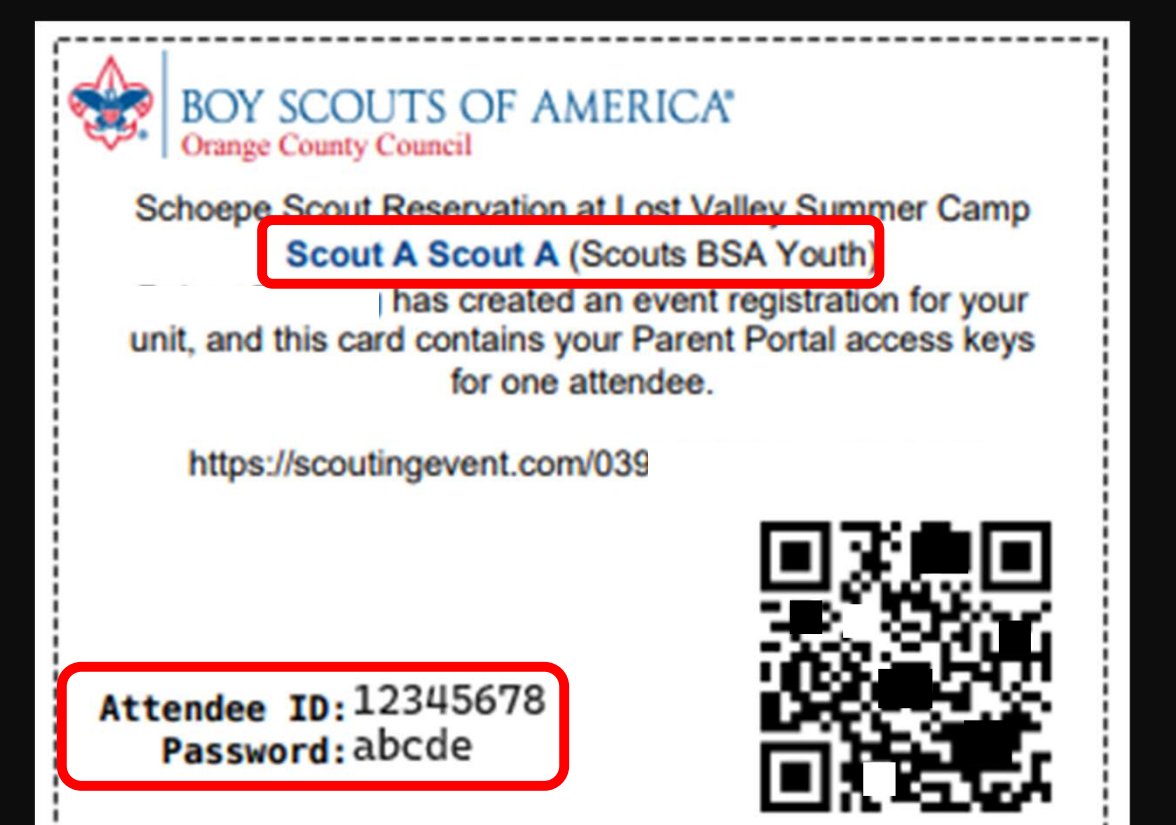

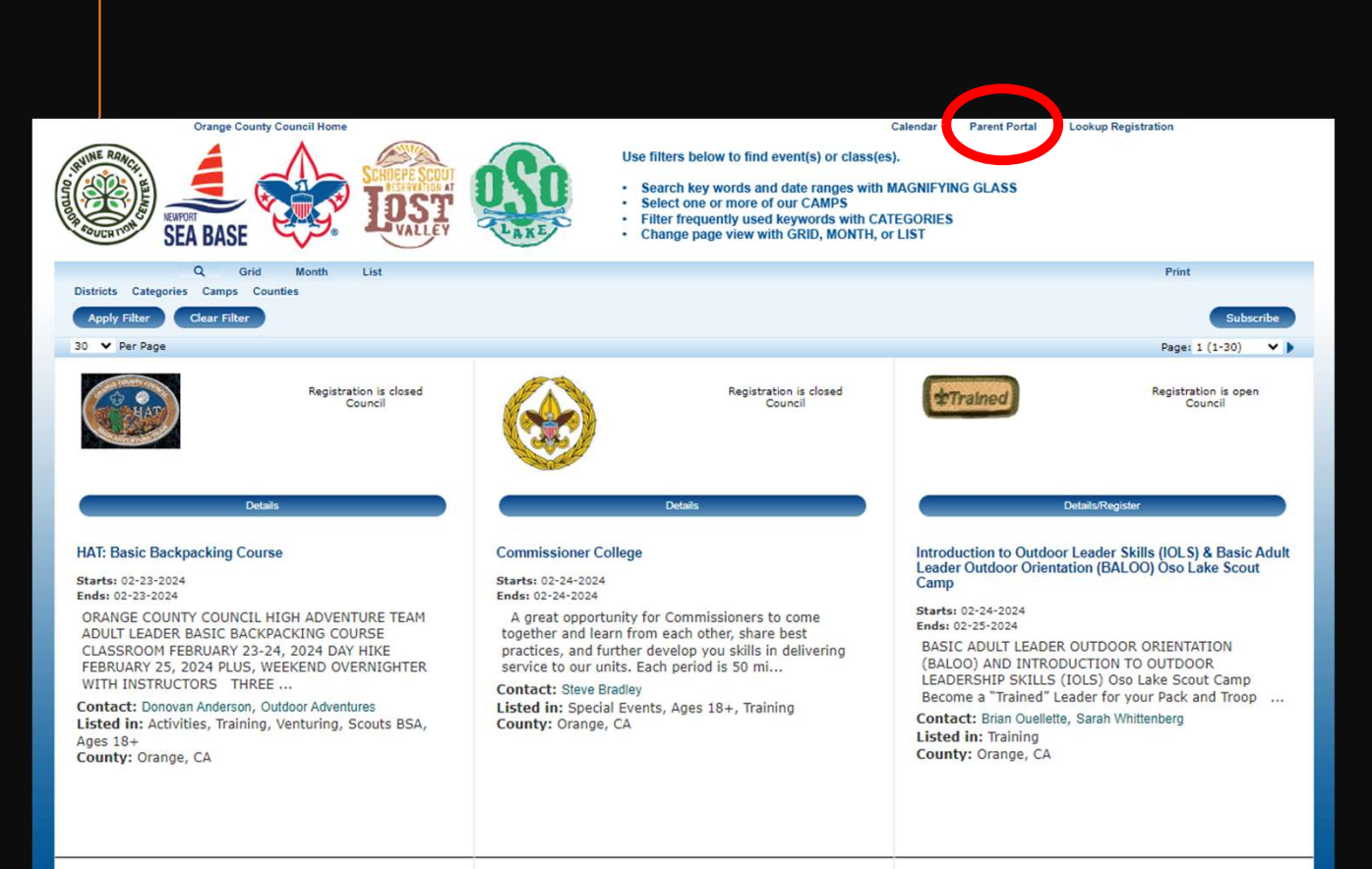

Parents will go to the OCC ScoutingEvent page, and click on the Parent Portal button

https://scoutingevent.com/? OrgKey=BSA039

|             |               | Calendar |      |
|-------------|---------------|----------|------|
|             | Parent Portal |          | (    |
| 12345678    |               |          |      |
| •••••       |               |          |      |
|             |               | (        | ogin |
| 141 452-141 |               |          |      |
|             | to M          |          |      |

They will the add the Attendee ID and password from the card

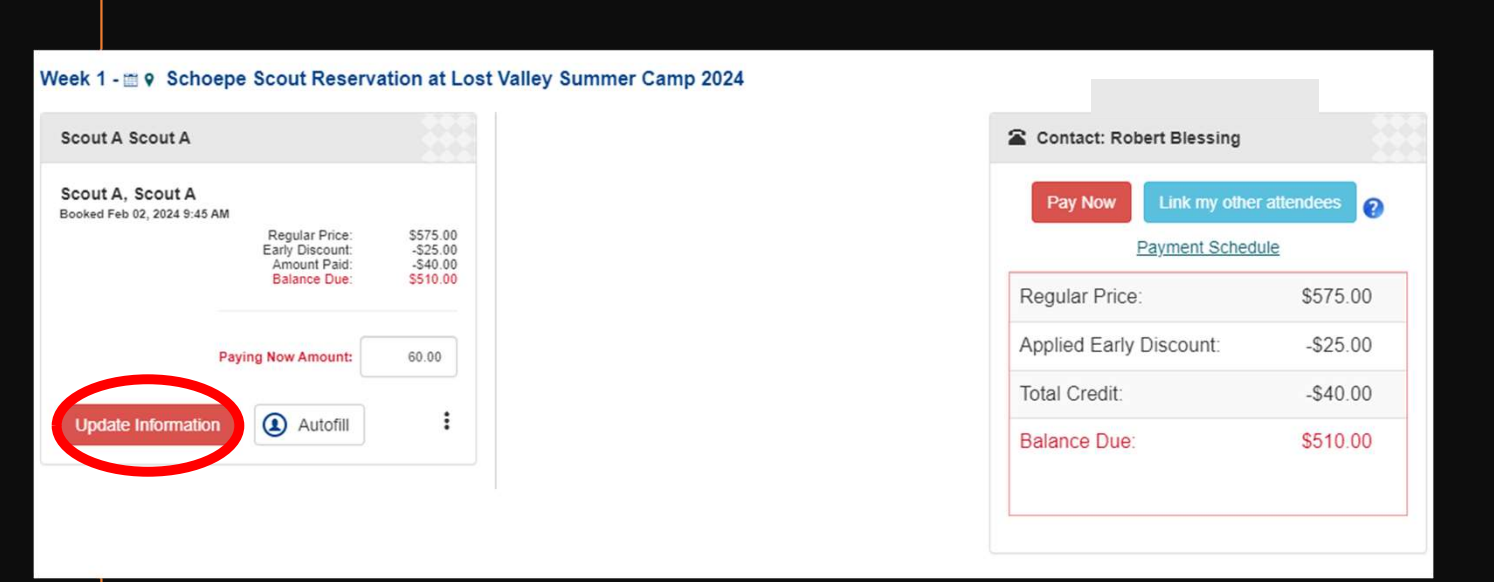

This is an example of what the portal would look like to parents.

Class schedule can be selected in the Update Information section.

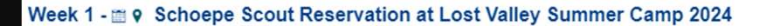

| Scout A Scout A                                                   |                                              |
|-------------------------------------------------------------------|----------------------------------------------|
| Scout A, Scout A<br>Booked Feb 02, 2024 9:45 AM                   |                                              |
| Regular Price:<br>Early Discount:<br>Amount Paid:<br>Balance Due: | \$575.00<br>-\$25.00<br>-\$40.00<br>\$510.00 |
| Paying Now Amount:                                                | 60.00                                        |
| Update Information (2) Autofill                                   | :                                            |

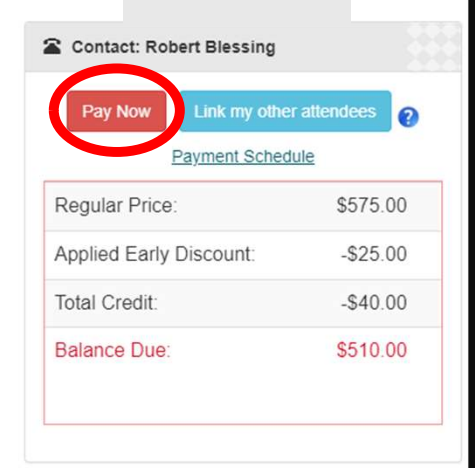

To make a payment, parents will select the Pay Now button, then enter in their billing information.

| *First Name:      | Scout A         |   |
|-------------------|-----------------|---|
| Middle Intial:    | MI              |   |
| *Last Name:       | Scout A         |   |
| *Country:         | United States   | ~ |
| *Street Address:  | Address         |   |
| Address Line 2:   | Address line 2  |   |
| *City:            | City            |   |
| *State/Province:  | CA - California | ~ |
| *Zip/Postal Code: | Zip             |   |
| *Email Address:   | Email           |   |
| *Phone:           | Phone           |   |

In order to complete the payment, the billing information must be filled out with the address that is on the card being used.